## Mathematik für AHS 5, Übungsbuch

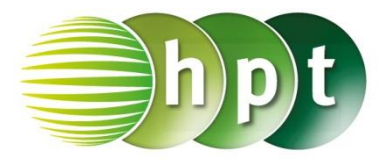

## Hinweise auf den Einsatz von CASIO Class Pad II

Seite 109 / Aufgabe 6.11:

## Angabe a):

Überprüfe  $c^2 = 5,4^2 + 3,2^2$  mit  $c \approx 6,28$  cm!

Schritt 1: Öffne die Main-Anwendung

Schritt 2: Menüleiste/Aktion/Weiterführend den Befehl solve auswählen

Schritt 3: Gib  $c^2 = (5.4)^2 + (3.2)^2$ , c ein und bestätige diese Eingabe mit der EXE-Taste. Durch das Markieren des Ergebnisses ergibt sich aus der Bruchzahl die Dezimalschreibweise, wenn getippt wird. Das Ergebnis {c = -6.276941932, c = 6.276941931 wird ausgegeben.

## Angabe b):

Überprüfe  $tan(\alpha) = \frac{5,4}{3,2}$  mit  $\alpha \approx 59,35^{\circ}$  cm!

Schritt 1: Menüleiste/Aktion/Weiterführend den Befehl solve auswählen

Schritt 2: Softwaretastatur/Trig ist der Befehl für tan zu finden. Bei der Softwaretastatur/abc unter  $\alpha\beta\gamma$  ist  $\alpha$  zu finden.

**Schritt 2:** Gib tan( $\alpha$ ) =5.4÷3.2,  $\alpha$  ein und bestätige diese Eingabe mit der EXE-Taste. Das Ergebnis  $\alpha$  = 59.34933204 wird ausgegeben.

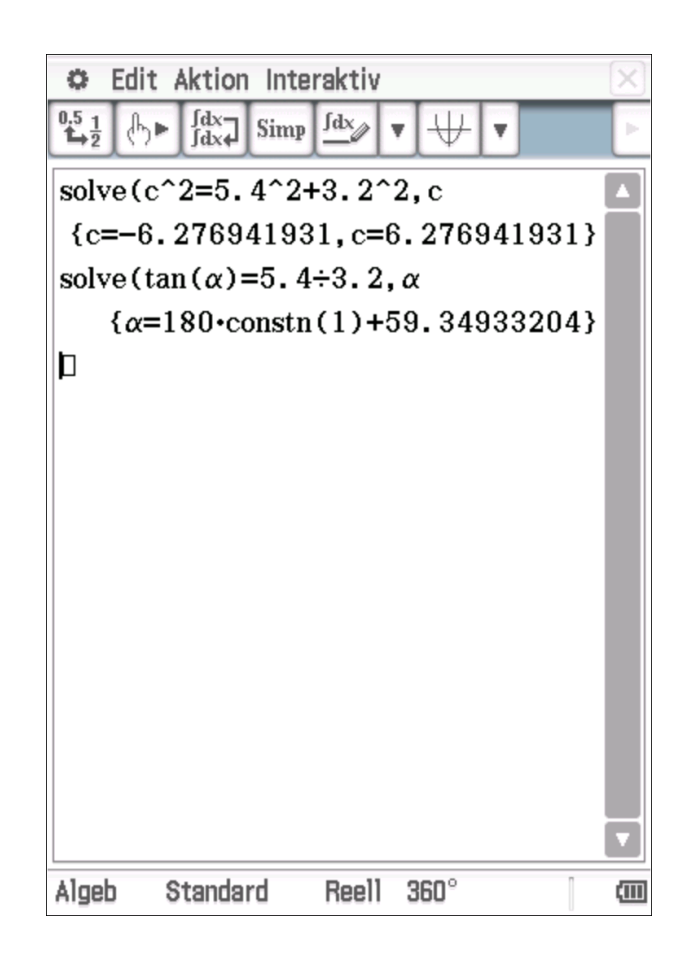